## Android メール(Android12)POP 設定方法

<メールソフトを手動で設定する>※新規でアカウントを作成する場合

※例として「Pixel 6」を使用してご案内しております ご使用の端末によってアイコンや項目名が異なります

1. ホーム画面上またはアプリー覧から Gmail のアイコンをタップします

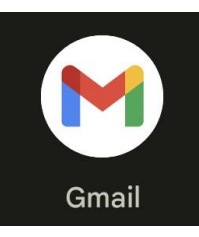

2. 「Gmail へようこそ」画面で「>」をタッ プします

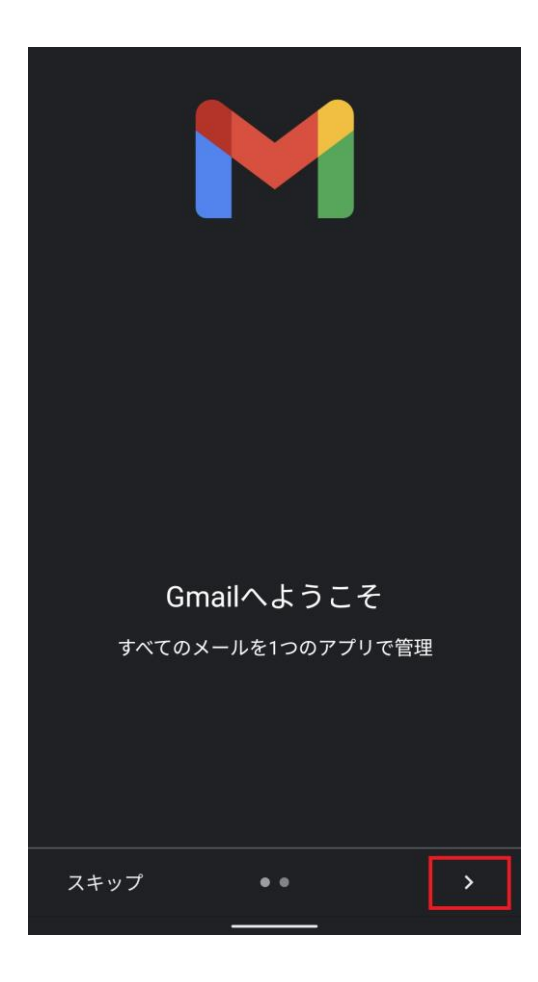

3. 表示された画面で「完了」をタップします

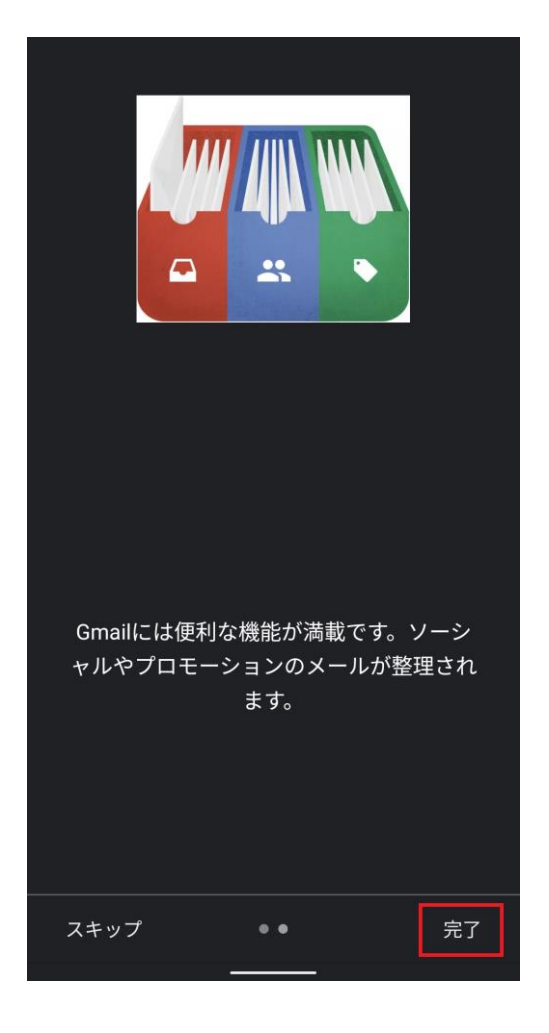

4. 「メールアドレス追加」画面で「+ メール | 6. 「メールアドレスの追加」画面でメールア アドレスを追加」をタップします

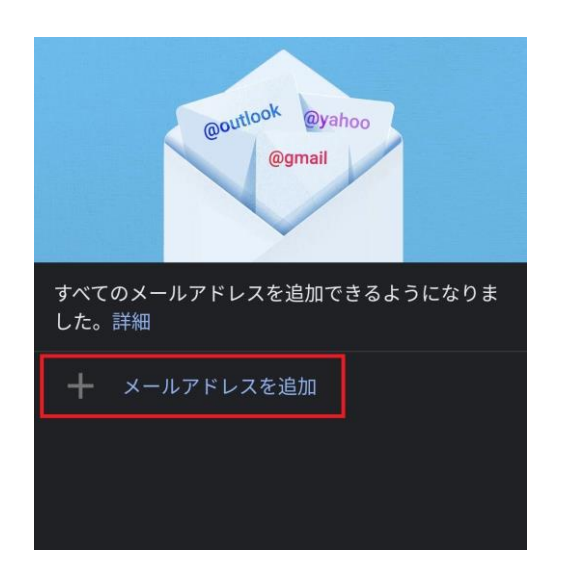

5. 「メールのセットアップ」画面で「その他」 をタップします

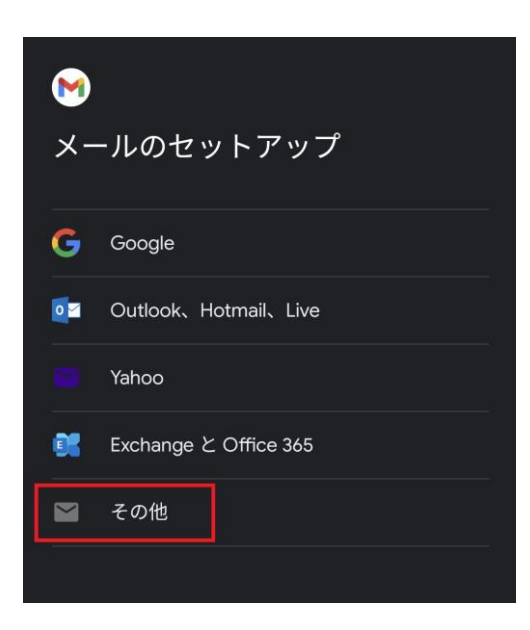

ドレスを入力し、「次へ」をタップします

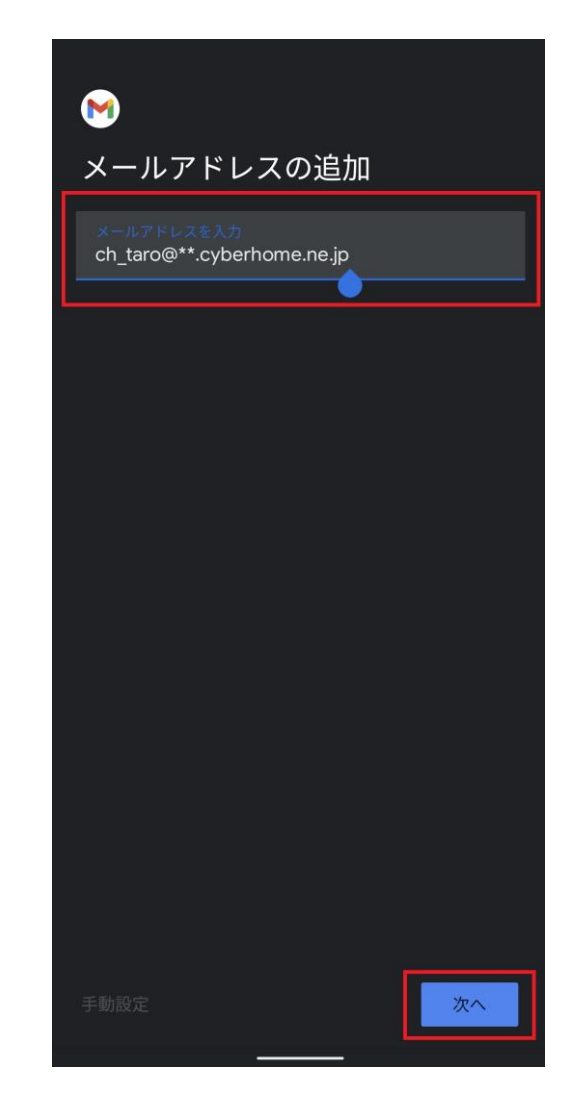

・ メールアドレスを入力: [メールアドレス] を入 カ

例) ch\_taro@\*\*.cyberhome.ne.jp ※@の後ろの"\*\*"は、お客様によって異なります 7. 「このアカウントの種類を選択します」画 面で「個人用(POP3)」をタップします

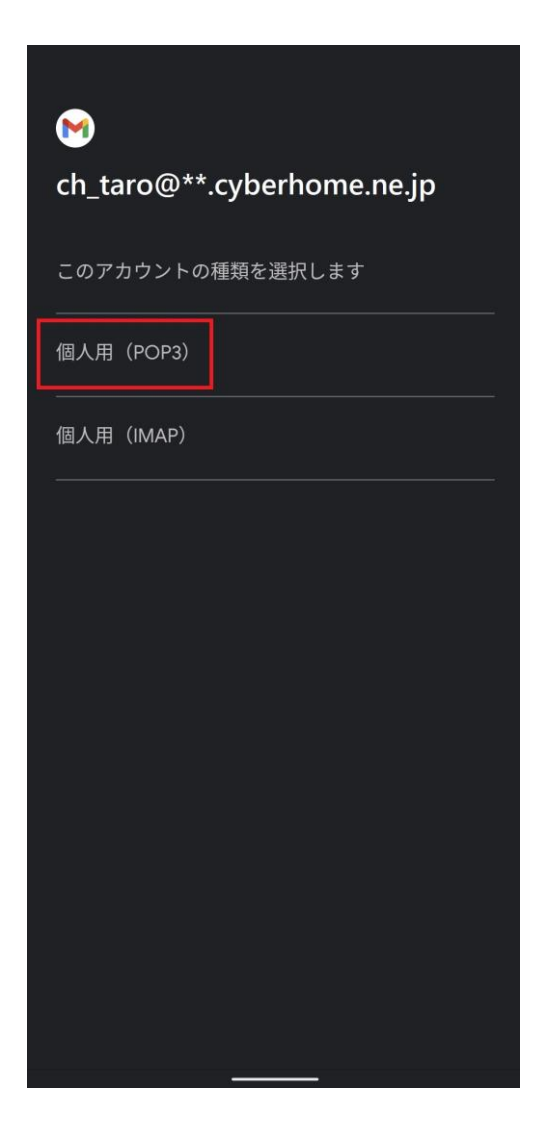

8. 表示された画面でパスワードを入力し、「次 へ」をタップします

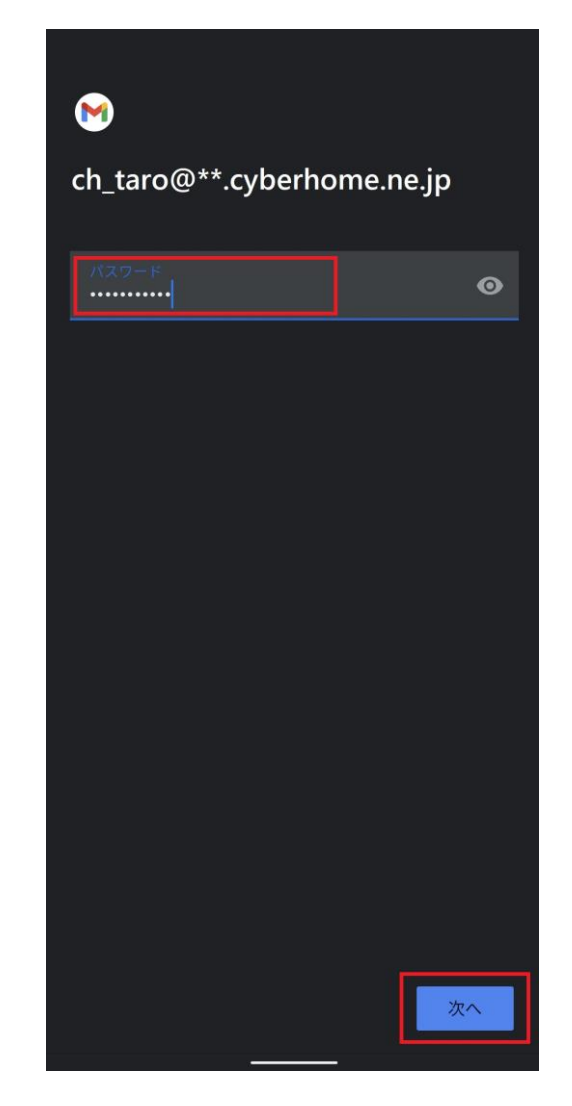

パスワード: [メールアドレスパスワード] を入力

※セキュリティ保護のため、パスワードは「●」で表示 されます 9. 「受信サーバーの設定」画面で以下のよう に設定し、「次へ」をタップします

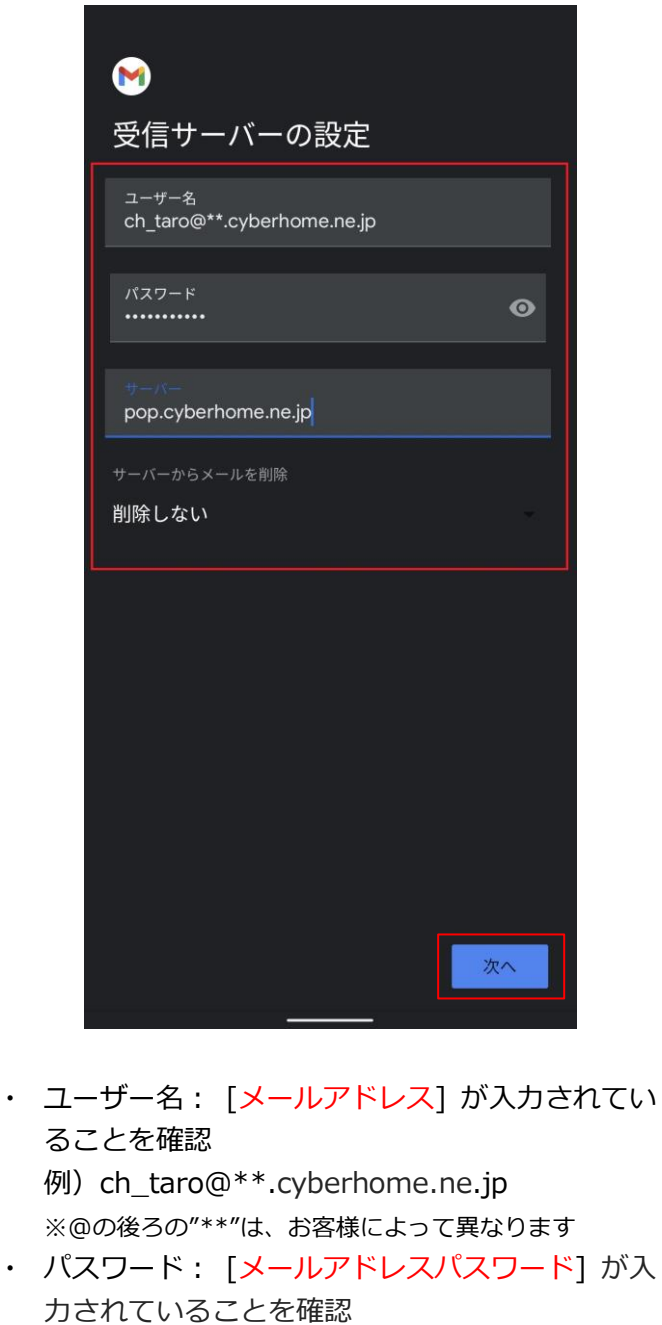

- -カされていることを確認 ※セキュリティ保護のため、パスワードは「●」で表示 されます
- ・ サーバー: pop.cyberhome.ne.jp を入力
- ・ サーバーからメールを削除: 削除しない を選択

10. 「送信サーバーの設定」画面で以下のよう に設定し、「次へ」をタップします

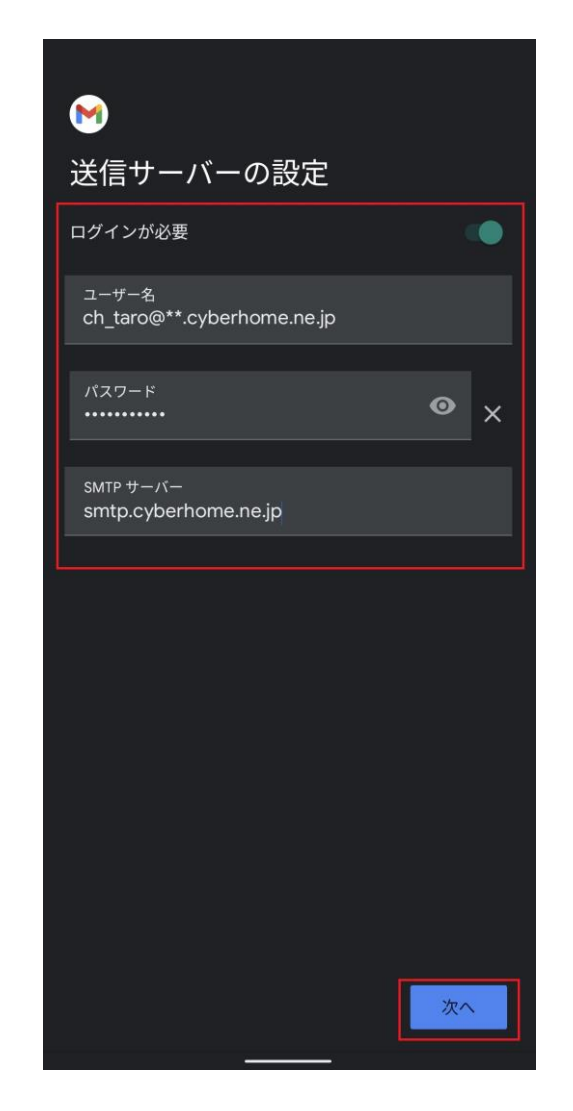

- ・ ログインが必要: 選択する
- ユーザー名: [メールアドレス] が入力されていることを確認
  例) ch\_taro@\*\*.cyberhome.ne.jp
  ※@の後ろの"\*\*"は、お客様によって異なります
  パスワード: [メールアドレスパスワード] が入
- カされていることを確認 ※セキュリティ保護のため、パスワードは「●」で表示 されます
- ・ SMTP サーバー: smtp.cyberhome.ne.jp を入 カ

11. 「アカウントのオプション」画面の項目を 任意で設定し、「次へ」をタップします

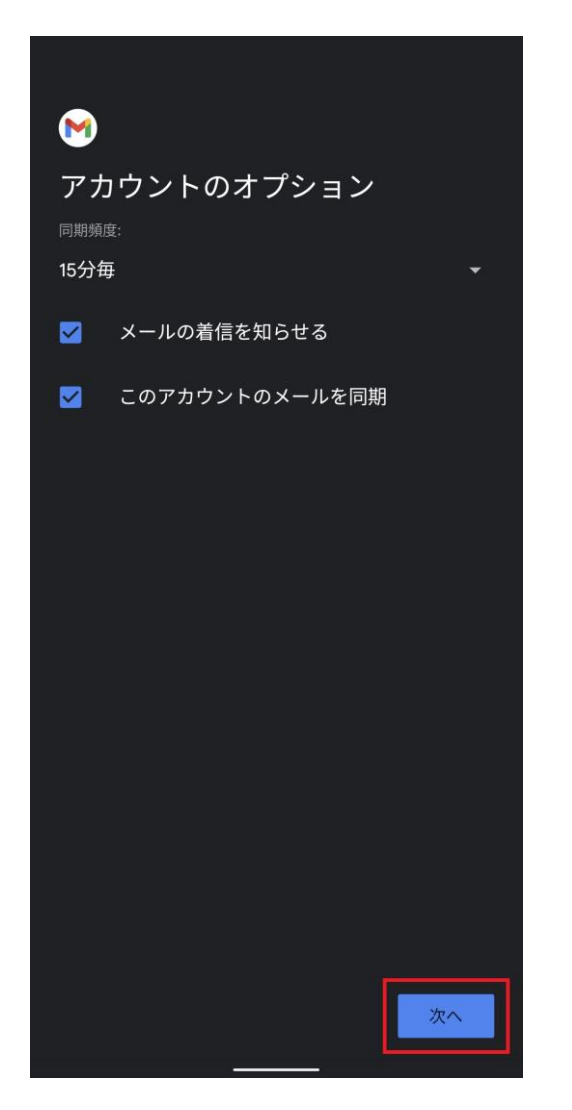

※「同期頻度」、「メールの着信を知らせる」「このアカウン トのメールを同期」はお客様の任意で設定してください 12. 「アカウントの設定完了」画面で以下のように設定し、「次へ」をタップします

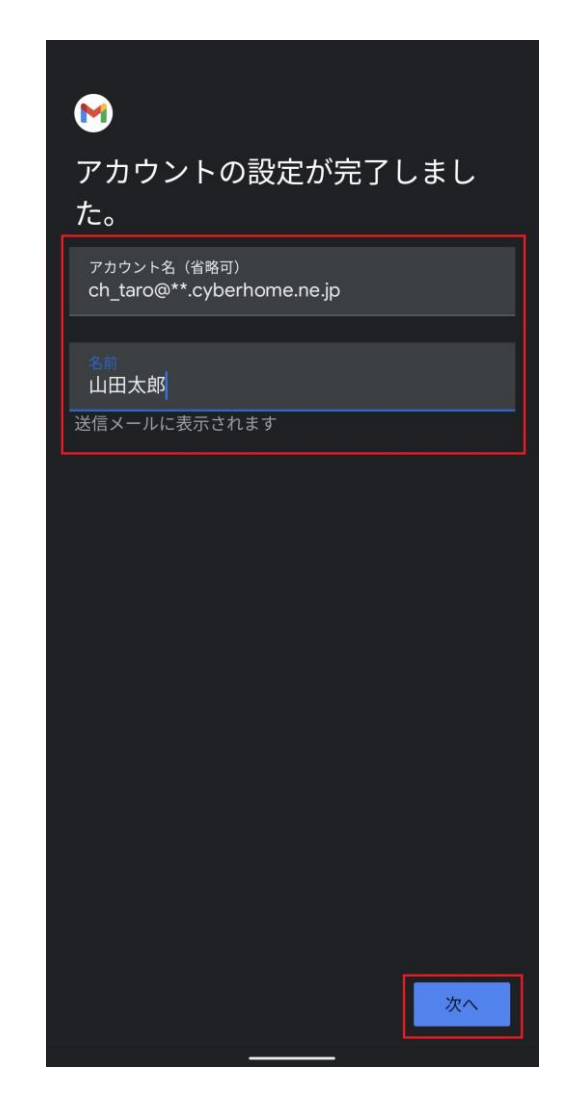

 アカウント名(省略可): [メールアドレス]が 入力されていることを確認
 例)ch\_taro@\*\*.cyberhome.ne.jp
 ※@の後ろの"\*\*"は、お客様によって異なります
 名前: [名前]を入力(漢字、ローマ字等任意の ものを入力)
 例)山田太郎
 ※差出人名として表示されます 13. 「メールアドレス追加」画面で「名前」と 「メールアドレス」が表示されていること を確認して設定は完了です

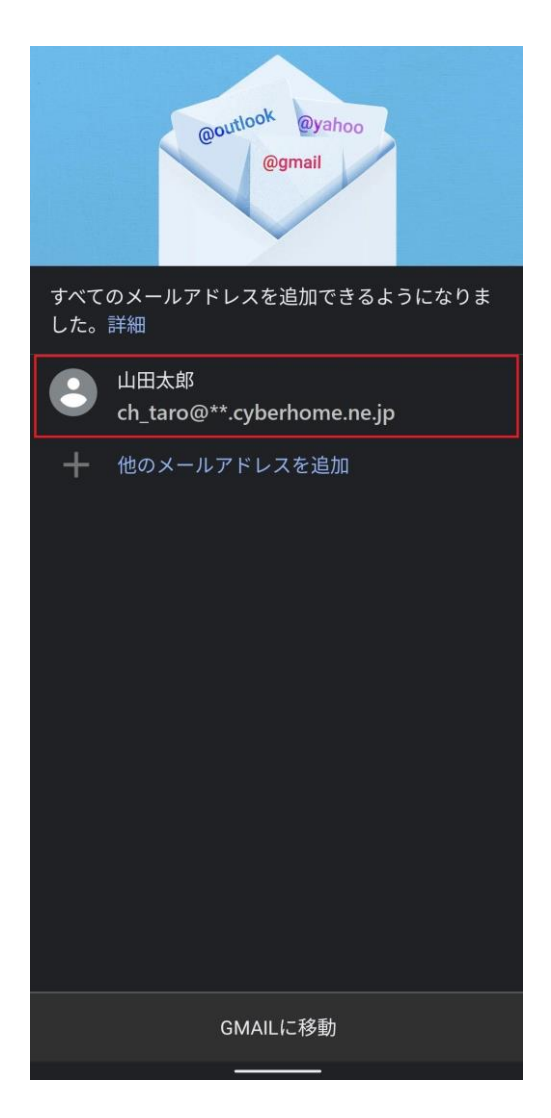

※表示される名前、メールアドレスはこれまでの手順で 入力した内容が反映されますので、お客様によって 異なります

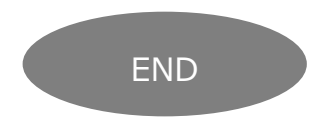

## Android メール(Android12)POP 設定方法

<メールソフトを手動で設定する>※作成済みアカウントの設定を変更する場合

- ※例として「Pixel 6」を使用してご案内しております ご使用の端末によってアイコンや項目名が異なります
- 1. ホーム画面上またはアプリー覧からGmail のアイコンをタップします

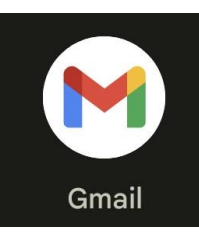

2. 「受信トレイ」画面で「メニュー」をタッ プします

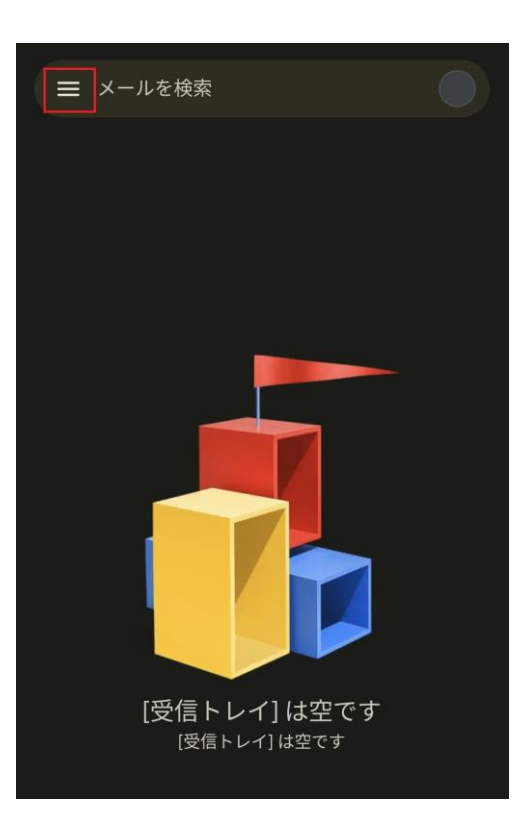

3. 「メニュー」画面で「設定」をタップしま す

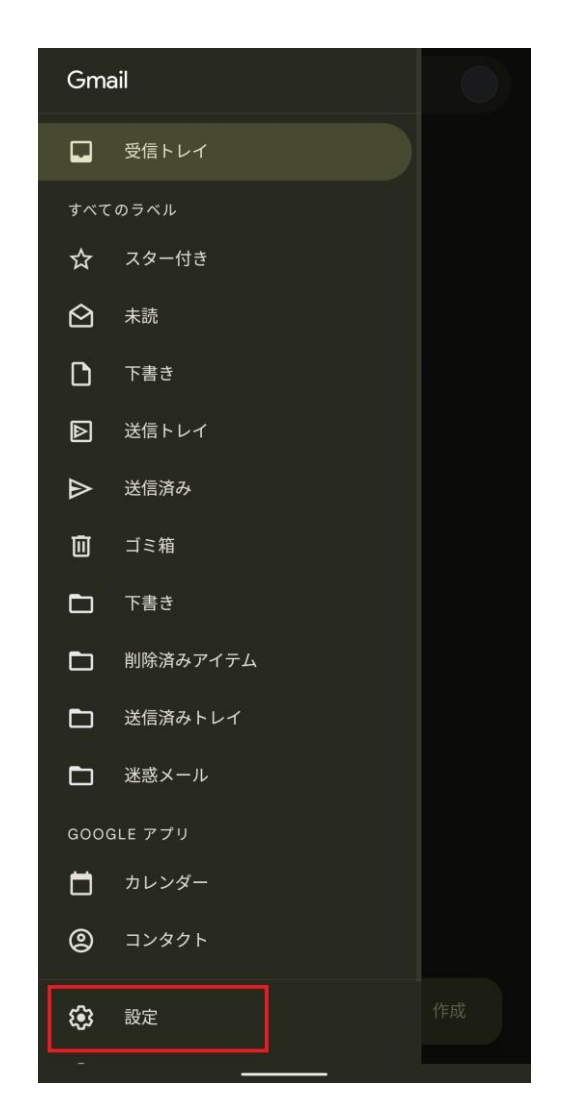

4. 「設定」画面で「メールアドレス」をタッ プします

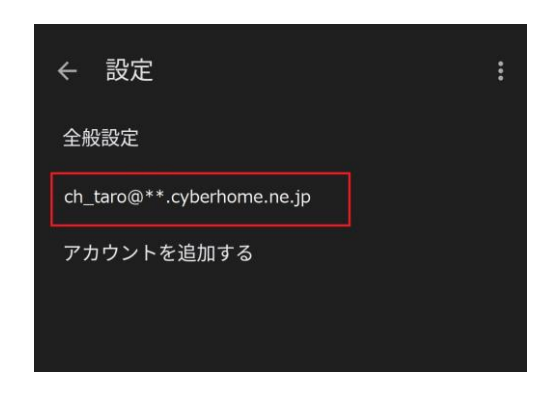

※@の後ろの"\*\*"は、お客様によって異なります

5. 表示された画面で「受信設定」をタップし ます

| ← ch_taro@ ** .cyberhome                                                     |  |
|------------------------------------------------------------------------------|--|
| モバイル署名<br>未設定                                                                |  |
| データ使用量<br>画像<br>外部画像を表示する前に確認する                                              |  |
| 同期頻度<br>15分毎                                                                 |  |
| メールを同期する<br>このアカウントのメールを同期                                                   |  |
| <b>添付ファイルのダウンロード</b><br>Wi-Fi接続時に最近のメールの添付ファイルを自動的 <mark>✔</mark><br>にダウンロード |  |
| 通知設定                                                                         |  |
| メール通知<br>メールの着信時に通知を送信                                                       |  |
| 通知を管理する                                                                      |  |
| サーバーの設定                                                                      |  |
| <b>受信設定</b><br>ユーザー名、パスワード、その他の受信サーバーの設定                                     |  |
| 送信設定<br>ユーザー名、パスワード、その他の送信サーバーの設定<br>                                        |  |

## 6. 「同期オプション」ダイアログで以下のように設定し、「完了」をタップします

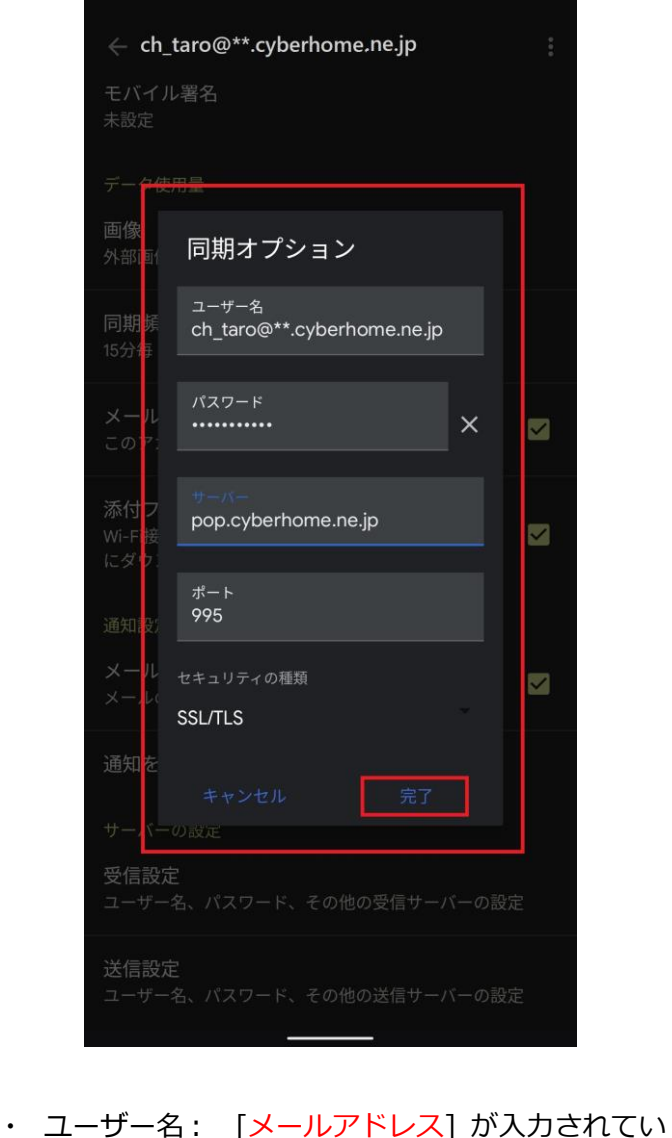

- ユーリー右. [メールアドレス] が入力されてい ることを確認
   例) ch\_taro@\*\*.cyberhome.ne.jp
   ※@の後ろの"\*\*"は、お客様によって異なります
   パスワード: [メールアドレスパスワード] が入 力されていることを確認
   ※セキュリティ保護のため、パスワードは「●」で表示 されます
   サーバー: pop.cyberhome.ne.jp を入力
   ポート: 995 を入力
- ・ セキュリティの種類: SSL/TLS が選択されてい ることを確認

7. 表示された画面で「送信設定」をタップし ます

| ← ch_taro@ **.cyberhome :<br>モバイル署名<br>未設定                                   |
|------------------------------------------------------------------------------|
| データ使用量<br><b>画像</b><br>外部画像を表示する前に確認する                                       |
| 同期頻度<br>15分毎                                                                 |
| メールを同期する                                                                     |
| <b>添付ファイルのダウンロード</b><br>Wi-Fi接続時に最近のメールの添付ファイルを自動的 <mark>✓</mark><br>にダウンロード |
| 通知設定                                                                         |
| メール通知<br>メールの着信時に通知を送信                                                       |
| 通知を管理する                                                                      |
| サーバーの設定                                                                      |
| <b>受信設定</b><br>ユーザー名、パスワード、その他の受信サーバーの設定                                     |
| 送信設定<br>フーザー冬 パスワード その他の送信サーバーの設定                                            |

8. 「同期オプション」ダイアログで以下のよ うに設定し、「完了」をタップして設定は 完了です

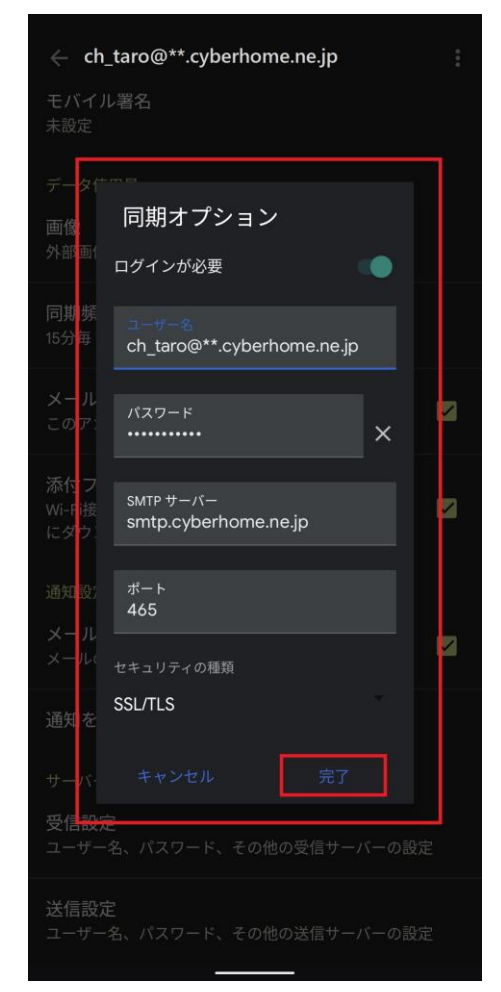

- ・ ログインが必要: 選択する
- ユーザー名: [メールアドレス] が入力されていることを確認
  例) ch\_taro@\*\*.cyberhome.ne.jp
  ※@の後ろの"\*\*"は、お客様によって異なります
- パスワード: [メールアドレスパスワード] が入 力されていることを確認
   ※セキュリティ保護のため、パスワードは「●」で表示 されます
- ・ SMTP サーバー: smtp.cyberhome.ne.jp を入 力
- ・ ポート: 465 を入力
- ・ セキュリティの種類: SSL/TLS が選択されてい ることを確認

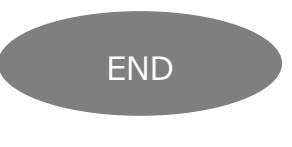